## Информация, необходимая для установки и эксплуатации программного обеспечения «Филатов. Детские болезни»

Установка включает в себя несколько шагов:

- 1. Подготовка к установке скачивание и разархивация файлов
- 2. Установка программы «setup», полученной от поставщика
- 3. Запуск установленной программы
- 4. Активация программы
- 5. Ручное копирование базы данных
- 6. Индексация базы данных
- 7. Запуск задачи

#### Подготовка к установке

**Важно!** Необходимое окружение: Windows 10, подключение к сети Интернет, ОЗУ 8 ГБ или ОЗУ любой емкости + дискретный графический процессор

Скачайте файлы по ссылке https://drive.google.com/file/d/1BEaPH5IMURhJHE4vMhTkO4E3olbnj3V/view?usp=sharing

Разархивируйте архив с помощью программы WinRar или с помощью программы-аналога.

## Установка программы

Запустите программу-установщик setup-mq18fx64.exe

Установка обычно производится в папку mq18fx64 непосредственно в корне жесткого диска C:\

Если на каком-то этапе установки вы увидите окно как на картинке ниже, пожалуйста, выберите Repair, нажмите Next и продолжите установку

| ₩ Microsoft Visual C++ 2008 Redistributable Setup —                     |                | × |
|-------------------------------------------------------------------------|----------------|---|
| Maintenance mode                                                        |                |   |
|                                                                         |                |   |
| Select one of the options below:                                        |                |   |
|                                                                         |                |   |
| Repair Microsoft Visual C++ 2008 Redistributable to its original state. |                |   |
| ○ <u>U</u> ninstall                                                     |                |   |
| Uninstall Microsoft Visual C++ 2008 Redistributable from this computer. |                |   |
|                                                                         |                |   |
|                                                                         |                |   |
|                                                                         |                |   |
| Next >                                                                  | <u>C</u> ancel |   |

## Активация программы

- 1. После установки и запуска программы откройте папку mq18fx64, запустите файл mq18f\_qt\_new
- 2. После запуска программы какое-то время может быть белый экран, далее в нижней строке состояния начнется копирование файлов:

o ×

📧 Экранный симулятор виртуального пациента "Боткин. Внутренние болезни"

pharma\_mnn

3. Далее у вас будет такой экран, скопируйте код рабочей станции:

| 📧 Экранный симулятор виртуального пациента                                                                               | - 0                                                       | × |  |  |
|----------------------------------------------------------------------------------------------------|-----------------------------------------------------------|---|--|--|
| Активация приложения не завершена<br>или оборудование на котором работает приложение<br>было идентифицировано как новое. |                                                           |   |  |  |
|                                                                                                    | Внимание!                                                 |   |  |  |
| Это приложение можно                                                                                                    | активировать как "дополнительную рабочую станцию".        |   |  |  |
| Для этого вместо кода доступ                                                                                             | па введите путь к папке с установленной ранне программой. |   |  |  |
| Код этой рабочей станции:                                                                                                |                                                           |   |  |  |
|                                                                                                    | 26252F2D                                                  |   |  |  |
| Код доступа:                                                                                                    |                                                           |   |  |  |
|                                                                                                    |                                                           |   |  |  |
|                                                                                                    |                                                           |   |  |  |
|                                                                                                    | ОК                                                        |   |  |  |
|                                                                                                    |                                                           |   |  |  |

4. Важно! Для получения кода доступа необходимо подключение к сети Интернет, перейдите по ссылке mq18.rosmedlib.ru/pages/app-accesscode.html

Код доступа получается однократно, далее программа будет запускаться автоматически.

| ← → С ▲ Не защищено | mq18.rosmedlib.ru/pages/app-access-code.ht | html                            | • ታ |
|---------------------|--------------------------------------------|---------------------------------|-----|
|                     | Экранный симул                             | /лятор виртуального пациента «Г |     |
|                     | Вход                                       | Регистрация Восстановление      |     |
|                     | Имя пользователя (логин) *                 |                                 |     |
|                     | Пароль                                     |                                 |     |
|                     |                                            | Вход                            |     |
|                     |                                            |                                 | _   |
|                     |                                            |                                 |     |
|                     |                                            |                                 |     |

5. Войдите в систему, введите логин test, пароль test, нажмите Вход

 Далее вы увидите форму для получения кода доступа, заполните 2 первых поля:

| ← → С ▲ Не защищено   то              | nq18.rosmedlib.ru/cgi-bin/mb4x 5                                      | * * | * | A |
|---------------------------------------|-----------------------------------------------------------------------|-----|---|---|
|                                       | Экранный симулятор виртуального пациента «Боткин. Внутренние болезни» |     |   |   |
|                                       | Регистрация доступа                                                   |     |   |   |
| (                                     | Код рабочей станции                                                   |     |   |   |
| l l l l l l l l l l l l l l l l l l l | Активационный код                                                     |     |   |   |
|                                       | Название организации                                                  |     |   |   |
|                                       | Контактная персона                                                    |     |   |   |
|                                       | Телефон                                                               |     |   |   |
|                                       | E-mail adpec                                                          |     |   |   |
|                                       | Зарегистрировать                                                      |     |   |   |
|                                       |                                                                       |     |   |   |
|                                       |                                                                       |     |   |   |

Введите код рабочей станции, которую вы скопировали на шаге 3 активации программы.

Введите 2 части активационного кода в 2 разных поля: X00C-AAJ1N6AV

7. Нажмите «Зарегистрировать», после чего появится экран с кодом доступа, скопируйте код

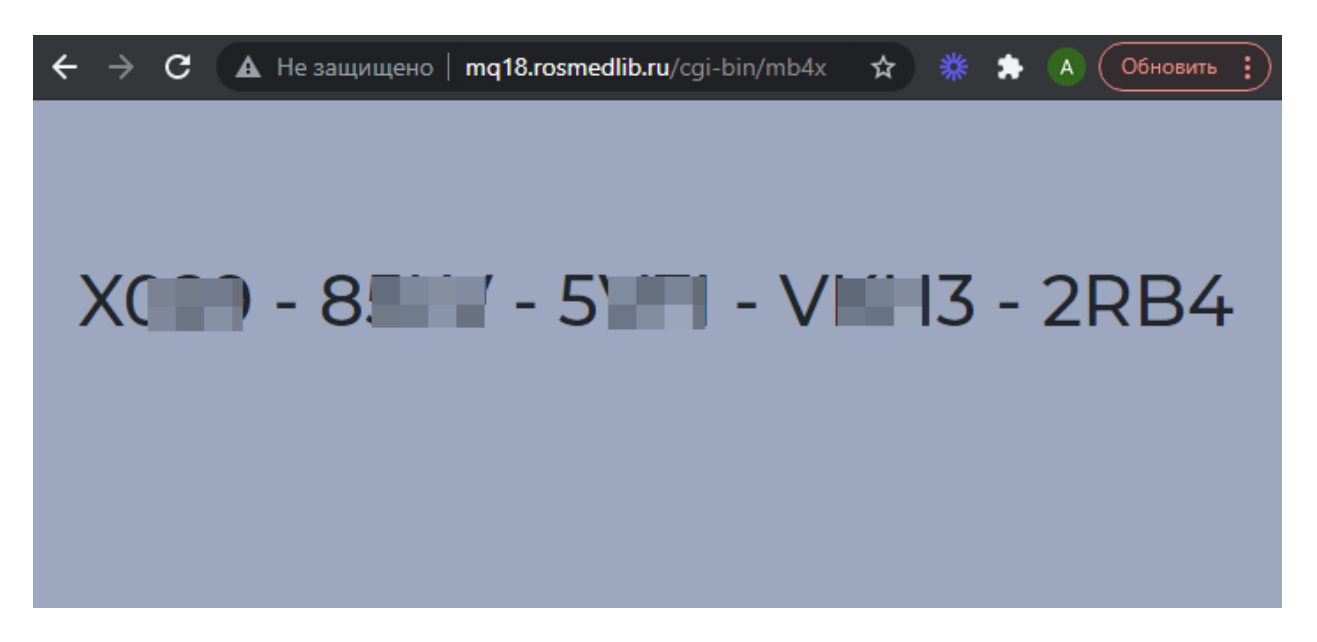

Внимание! Код – разовый, не может быть использован более чем для одного компьютера.

8. Вставьте код в соответствующее поле программы, нажмите ОК:

| 📧 Экранный симулятор виртуального пациента "Боткин. Внутренние болезни"              | - | ٥ | × |  |  |
|--------------------------------------------------------------------------------------|---|---|---|--|--|
| Активация приложения не завершена                                                    |   |   |   |  |  |
| или оборудование на котором работает придожение                                      |   |   |   |  |  |
| или осорудование на котором расстает приложение                                      |   |   |   |  |  |
| овлю идентифицировано как новое.                                                     |   |   |   |  |  |
| Внимание!                                                                            |   |   |   |  |  |
| Это приложение можно активировать как "дополнительную рабочую станцию".              |   |   |   |  |  |
| Для этого вместо кода доступа введите путь к папке с установленной ранне программой. |   |   |   |  |  |
| Код этой рабочей станции:                                                            |   |   |   |  |  |
|                                                                                      |   |   |   |  |  |
| 2625255                                                                              |   |   |   |  |  |
| 20252F2U                                                                             |   |   |   |  |  |
|                                                                                      |   |   |   |  |  |
| Код доступа:                                                                         |   |   |   |  |  |
|                                                                                      |   |   |   |  |  |
| X000 - 851V - 51/FI - VK003 - 28B4                                                   |   |   |   |  |  |
|                                                                                      |   |   |   |  |  |
|                                                                                      |   |   |   |  |  |
| OK                                                                                   |   |   |   |  |  |
|                                                                                      |   |   |   |  |  |
|                                                                                      |   |   |   |  |  |
|                                                                                      |   |   |   |  |  |
|                                                                                      |   |   |   |  |  |

 В случае успешной регистрации вы увидите экран ниже, введите логин supervisor и пароль mq18f

Нажмите «Вход»:

| 🔳 Экранный симулятор виртуального | пациента |                       |          |                                        | - | ٥ | × |
|-----------------------------------|----------|-----------------------|----------|----------------------------------------|---|---|---|
|                                   |          |                       |          |                                        |   |   |   |
|                                   | <b>M</b> | Интерактивный симулят | тор вирт | уального пациента «Филатов. Педиатрия» |   |   |   |
|                                   |          | Преподаватель         |          | Студент                                |   |   |   |
|                                   | Логин    |                       | supe     | rvisor                                 |   |   |   |
|                                   | Пароль   |                       |          |                                        |   |   |   |
|                                   |          |                       | Вход     |                                        |   |   |   |
|                                   |          |                       |          |                                        |   |   |   |
|                                   |          |                       |          |                                        |   |   |   |
|                                   |          |                       |          |                                        |   |   |   |
|                                   |          |                       |          |                                        |   |   |   |
|                                   |          |                       |          |                                        |   |   |   |
|                                   |          |                       |          |                                        |   |   |   |
|                                   |          |                       |          |                                        |   |   |   |

10.В случае успеха вы увидите такой экран:

🔝 Экранный симулятор виртуального пациента

Интерактивный симулятор виртуального пациента «Филатов. Педиатрия»

После этого переходите у этапу «Ручное копирование базы данных»

## Ручное копирование базы данных

После установки программы нужно «вручную» скопировать базу данных из папки с содержимым архива (вы получили эту папку на шаге «Подготовка к установке»).

٦

=

- Скопируйте папку models из папки с содержимым архива в папку C:\mq18f\\$-mq18f-cashe-64\db
- Скопируйте содержимое папки depo\_incomings в папку с таким же названием depo\_incomings, расположенную по адресу установки программы C:\mq18f\\$-mq18f-cashe-64\depo\_incomings

#### Индексация базы данных

- После копирования базы данных нужно запустить установленную программу, ввести как логин supervisor и пароль mq18f (если программа не запущена. Если запущена, просто откройте программу)
- 2. Зайдите в раздел «Специальные возможности»:

| 💽 Экранный симулятор виртуального пациента                         | – 0 ×                   |
|--------------------------------------------------------------------|-------------------------|
| Мнтерактивный симулятор виртуального пациента «Филатов. Педиатрия» | +A A A- 🗙               |
|                                                                    | На главную              |
|                                                                    | О проекте               |
|                                                                    | Рецензии                |
|                                                                    | Специальные возможности |
|                                                                    | Доступ                  |
|                                                                    | Выход                   |
|                                                                    |                         |
|                                                                    |                         |
|                                                                    |                         |
|                                                                    |                         |
|                                                                    |                         |

3. Введите в строку команду regen-database

#### Нажмите Go

| 💽 Экранный симулятор виртуального пациента                         | - a × |
|--------------------------------------------------------------------|-------|
| Mнтерактивный симулятор виртуального пациента «Филатов. Педиатрия» | ≡     |
| regen-database                                                     |       |
| Go                                                                 |       |
|                                                                    |       |
|                                                                    |       |

## Запуск задачи

1. Перейдите на главную страницу программы. Для этого нажмите на логотип:

|   | 🔝 Экранный симулятор виртуального пациента                         | - 0 × |
|---|--------------------------------------------------------------------|-------|
|   | Мнтерактивный симулятор виртуального пациента «Филатов. Педиатрия» | ≡     |
|   |                                                                    |       |
|   | 60                                                                 |       |
|   |                                                                    |       |
| / |                                                                    |       |

2. Нажмите на папку в главном разделе программы

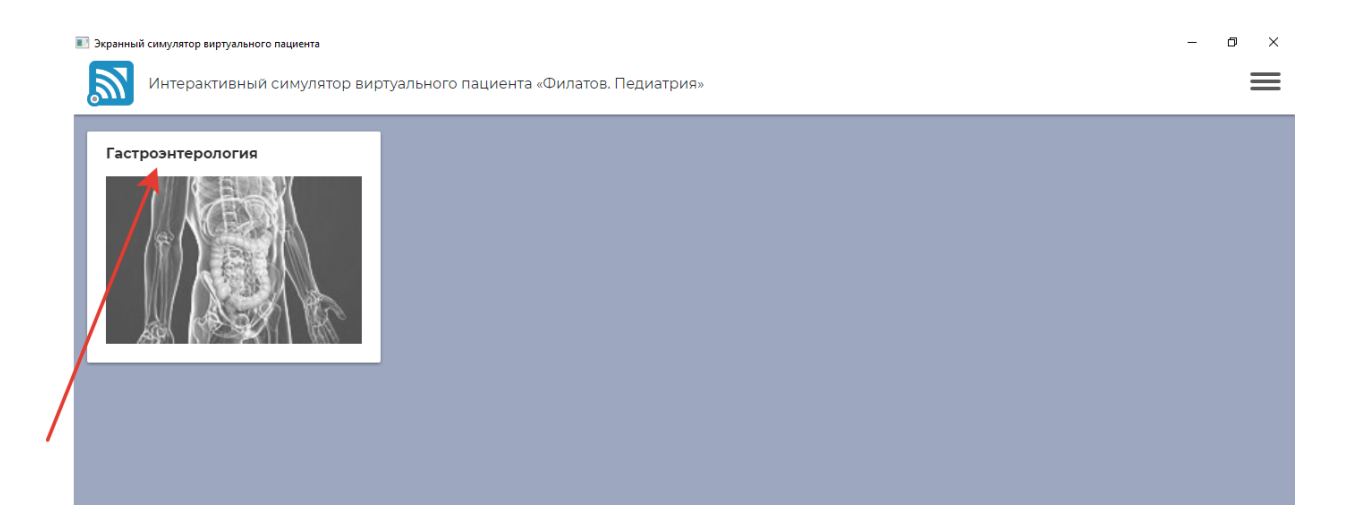

## 3. Нажмите на единственный пункт в Оглавлении

|   | 💵 Экранный симулятор виртуального пациента                         | – 0 ×                                                                                                    |
|---|--------------------------------------------------------------------|----------------------------------------------------------------------------------------------------|
|   | Мнтерактивный симулятор виртуального пациента «Филатов. Педиатрия» | ≡                                                                                                    |
|   | Гастроэнтерология                                                  |                                                                                                    |
| / | Недостаточность лактозы                                            | Интерактивный симулятор виртуального<br>пациента "Филатов. Педиатрия" получил<br>положительные рецензии профильных кафедр<br>медицинских вузов России<br>Денисов Михаил Юрьевич<br>Доктор медицинских наук, профессор<br>кафедры акушерства и гинекологии<br>Института медицины и психологии ФГАОУ<br>ВО "Новосибирский национальный<br>исследовательский государственный<br>университет". Автор более 300 научных<br>работ, в том числе 12 монографий и<br>нескольких учебников, среди них "Детские<br>болезни" (М.: ГЭОТАР-Медиа, 2015), |

## 4. Дождитесь загрузки задачи

| 📧 Экранный симулятор виртуального пациента | - | ٥ | × |
|--------------------------------------------|---|---|---|
|                                            |   |   |   |
|                                            |   |   |   |
|                                            |   |   |   |
|                                            |   |   |   |
|                                            |   |   |   |
|                                            |   |   |   |
|                                            |   |   |   |
|                                            |   |   |   |
|                                            |   |   |   |
| Загружено 10 из 11                         |   |   |   |
|                                            |   |   |   |

# Описание функциональных характеристик программного обеспечения "Интерактивный экранный симулятор виртуального пациента «Филатов. Педиатрия»

Программа предназначена для онлайн-обучения студентов медицинских вузов по учебным образовательным программам «Пропедевтика детских болезней», «Факультетская педиатрия. Эндокринология», «Госпитальная педиатрия», «Неотложная и поликлиническая педиатрия», «Детские инфекции», «Детская хирургия»

Электронное учебное пособие по педиатрии «Филатов. Педиатрия» функционирует посредством интерактивного программного обеспечения для воспроизведения клинических задач (кейсов) с реалистичными 3D-моделями детей разного возраста.

В программе реализована симуляция диалога с виртуальным пациентом, физикального обследования, включающего осмотр, пальпацию, перкуссию и аускультацию.

Студент должен продемонстрировать навыки дифференциальной диагностики и в результате работы с дополнительными методами исследования установить клинический диагноз, определить тактику ведения, назначить при необходимости неотложную терапию, хирургическое, медикаментозное и немедикаментозное лечение, а также дать соответствующие рекомендации по уходу и дальнейшему наблюдению пациента.

Программа может работать в режимах обучения и тестирования с получением итоговой оценки по числу набранных баллов. Приведенная информация обладает достаточной степенью достоверности и обоснованности, базируется на принципах доказательной медицины; классификации заболеваний и номенклатурные названия соответствуют стандартам, а наименования лекарственных средств — Государственному реестру.

## Системные требования:

Процессор: - количество ядер процессора – не менее 2

- тактовая частота – не менее 2,5 ггц

Оперативная память: 8 Гб или более

Наличие подключения к Интернету

Скорость интернета для стабильной работы: 6 Мб/с и более

Операционная система - Windows версии 8 и выше

<u>Наличие одного из установленных браузеров:</u> Mozilla Firefox, Google Chrome, Yandex.Browser, Opera.